## PASOS A REALIZAR UNA VEZ DESBLOQUEADA LA NETBOOK

Seguí estos pasos para prevenir que la netbook se vuelva a bloquear:

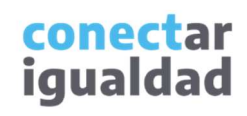

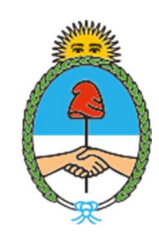

Ministerio de Educación Argentina Una vez que la netbook se haya desbloqueado, por favor **aguardá a que el equipo inicie.** 

Luego, identificá el ícono que se observa a continuación:

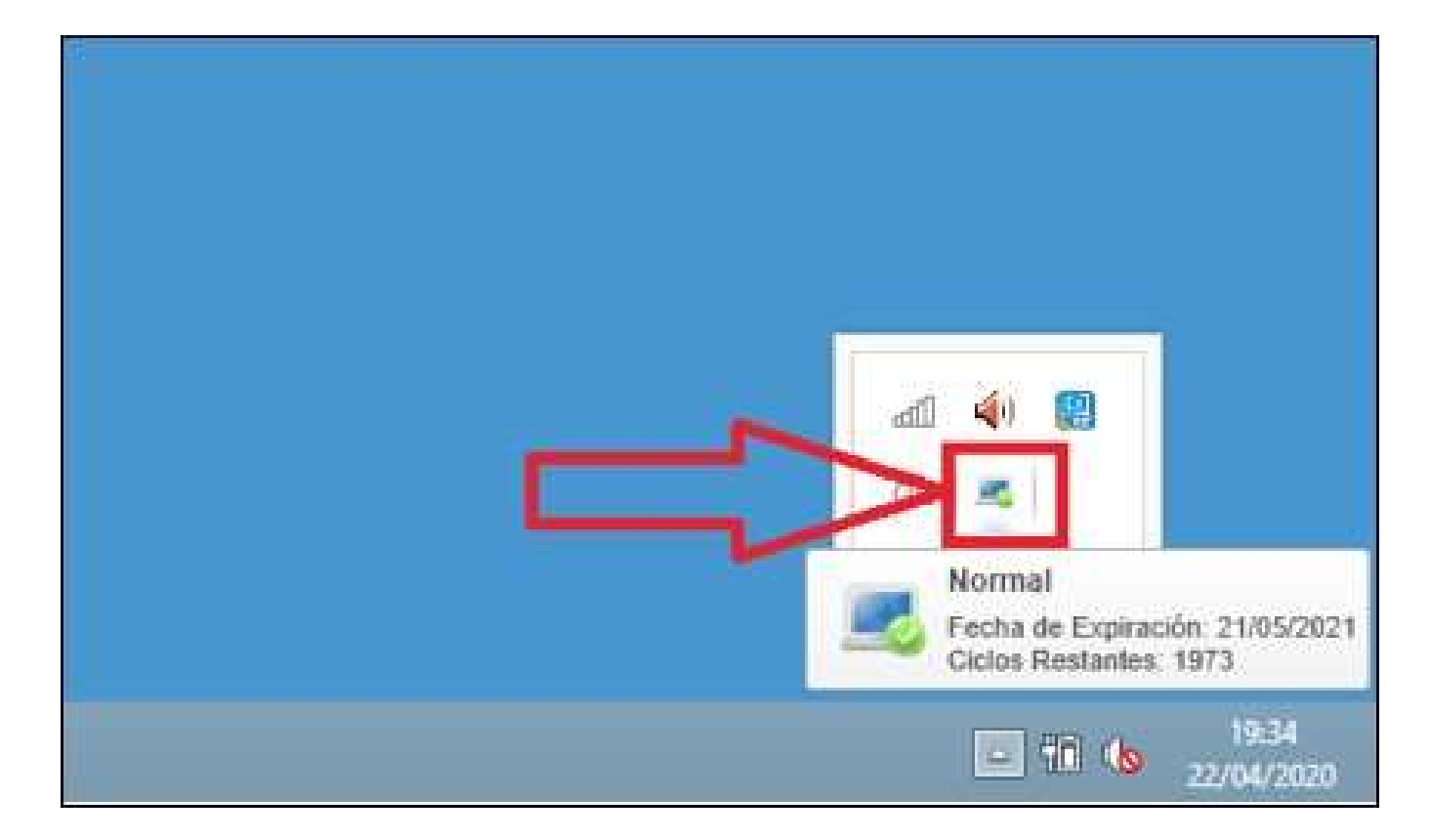

PASO

**Nota:** si no encontrás el ícono, usá el explorador de archivos para buscarlo en la siguiente ubicación (puede variar según el sistema esté en inglés o en español): C:\Program Files (x86)\Intel Education Software\Theft Deterrent client\ C:\Archivos de programa (x86)\Intel Education Software\Theft Deterrent client\ El archivo que hay que ejecutar es Theft\_deterrent\_client. Si esa carpeta no existe, es porque en algún momento lo desinstalaste o formateaste la máquina. La *netbook* se volverá a bloquear. Por favor consultá en tu escuela si disponen de un referente técnico para poder ayudarte a restaurar la netbook a sus valores de fábrica. Hacé doble clic sobre el ícono y se abrirá una ventana como la siguiente:

| Informaci                      | ón de Dispositivo | Configuración                           |
|--------------------------------|-------------------|-----------------------------------------|
| stado de Dispositivo           |                   |                                         |
| Estado de Dispositivo:         | Normai            |                                         |
| Boot Tick:                     | 16                |                                         |
| Fecha de Expiración:           | 21/05/2021        |                                         |
| Ciclos Restantes:              | 1973              | No se puede conectar con el<br>servidor |
| nformación de Sistem           | a                 |                                         |
| ID, de <mark>H</mark> ardware: |                   |                                         |
| Nombre de Dispositivo          | : User            |                                         |
| Nombre de Grunor               |                   |                                         |
| Nombre de Grupor               |                   |                                         |

Hacé un clic sobre la pestaña **Configuración** y presioná el botón **Editar** 

|          | Intel® Theft De            | eterrent client   | ×        |
|----------|----------------------------|-------------------|----------|
| intel    | Theft Deterrent clier      | nt                |          |
| $\sim$   | Información de Dispositivo | Configuración     | _        |
| Configur | ración de Servidor         |                   |          |
| URL/Dir  | ección de Servidor:        | 172.16.1.3        |          |
| Nombre   | e de Servidor:             |                   |          |
| Configu  | rar Proxy                  | Probar            | Editar   |
| Configur | ración de Cliente          |                   |          |
| Idioma:  |                            | Español (Latinoam | érica) 🔹 |
|          |                            |                   | Aplicar  |
| Exporta  | r registro                 |                   |          |
|          |                            |                   | Cerrar   |

Escribí la dirección **citd.dgp.educ.ar** (todo en minúscula y sin espacios) en el campo correspondiente. Luego, presioná **Guardar.** 

## 

| 8           | Intel® Theft De            | eterrent client    | _ 0 ×    |
|-------------|----------------------------|--------------------|----------|
| (intel)     | Theft Deterrent clier      | nt                 |          |
| 0           | Información de Dispositivo | Configuración      |          |
| Configurad  | ción de Servidor           |                    |          |
| URL/Direct  | ción de Servidor:          | citd.dgp.educ.a    |          |
| Nombre d    | e Servidor:                |                    |          |
| Configura   | r Proxy                    | Probar             | Guardar  |
| Configurad  | ción de Cliente            |                    |          |
| Idioma:     |                            | Español (Latinoamé | erica) 🔹 |
|             |                            | [                  | Aplicac  |
| Exportar re | egistro                    |                    |          |
|             |                            |                    | Cerrar   |

Presioná **Probar.** Si la computadora está conectada a internet, te lo confirmará un cartel con la leyenda "La conexión se estableció correctamente" en color verde.

|                  | Información de Dispositivo      | Configuración      |         |
|------------------|---------------------------------|--------------------|---------|
| Configuraci      | ón de Servidor                  |                    |         |
| URL/Direcci      | ón de Servidor:                 | citd,dgp.educ.ar   |         |
| Nombre de        | Servidor                        |                    |         |
| 🕗 La cone        | sión se estableció correctament | te.                |         |
| Configurar       | Prove                           | Probar             | Editar  |
| 389611109 901901 |                                 |                    |         |
| Configuraci      | ón de Cliente                   |                    |         |
| Idioma:          |                                 | Español (Latinoamé | rica) 🔹 |
|                  |                                 | Γ                  | Aplicar |
|                  | No. a Carriero                  |                    |         |

## POR ÚLTIMO:

- Dejá la computadora conectada a internet hasta que descargue el certificado de seguridad del servidor. Es importante que no la apagues, reinicies, desconectes de internet ni cierres la tapa
- Una vez que la netbook haya descargado el certificado, solicitará reiniciarse automáticamente en 60 segundos, con el siguiente cartel:

|   | Reiniciar Equipo ×                                                                                        |
|---|----------------------------------------------------------------------------------------------------|
| - | El sistema se reiniciará para actualizar los archivos de<br>seguridad. Guarde todo el trabajo en proceso. |
|   | Tiempo restante: 39 segundos                                                                              |
|   | Reiniciar Ahora                                                                                           |

• Cuando reinicie, se indicará que es necesario reiniciarla una vez más, como se ve a continuación:

| Informac               | ión de Dispositivo      | Configuración     |                    |   |
|------------------------|-------------------------|-------------------|--------------------|---|
| Estado de Dispositivo  |                         |                   |                    |   |
| Estado de Dispositivo: | A punto de expirar      |                   |                    |   |
| Boot Tick:             | 18                      | Zoom              |                    | • |
| Fecha de Expiración:   | 31/12/2099              |                   |                    |   |
| Ciclos Restantes:      | 9                       |                   |                    |   |
| 🕕 El estado del dispo  | sitivo se actualizará o | lespués de que re | inicie el sistema. |   |
| nformación de Sistem   | a                       |                   |                    |   |
| ID. de Hardware:       |                         |                   |                    |   |
| Nombre de Dispositivo  | o: user                 |                   |                    |   |
| Nombre de Grupo:       |                         |                   |                    |   |
|                        |                         |                   |                    |   |

 Reiniciala nuevamente. El ícono deberá quedar como en la primera imagen que se ve en este tutorial y el estado del dispositivo pasará a "Normal".

| 3                      | Intel® Theft De   | eterrent client | - | □ ×    |
|------------------------|-------------------|-----------------|---|--------|
| (intel) Theft D        | eterrent clier    | nt              |   |        |
| Informaci              | ón de Dispositivo | Configuración   |   |        |
| Estado de Dispositivo  |                   |                 |   |        |
| Estado de Dispositivo: | Normal            |                 |   |        |
| Boot Tick:             | 19                |                 |   |        |
| Fecha de Expiración:   | 24/07/2021        |                 |   |        |
| Ciclos Restantes:      | 1999              |                 |   |        |
| Información de Sistem  | a                 |                 |   |        |
| ID. de Hardware:       |                   |                 |   |        |
| Nombre de Dispositivo  | user              |                 |   |        |
| Nombre de Grupo:       |                   |                 |   |        |
|                        |                   |                 |   |        |
|                        |                   |                 |   |        |
|                        |                   |                 |   | Cerrar |
|                        |                   |                 |   |        |

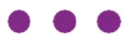